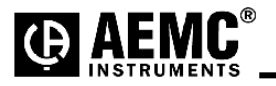

# Using the Ploader Utility Program to Upgrade the AEMC<sup>®</sup> Model 8335 Firmware Version 2.6

Step 1: Unzip the PowerPadIIFWV26.zip to your desktop and a folder will be created called PowerPadIIFWV26.

Step 2: Double-click to open the folder.

**Step 3**: Connect the PowerPad<sup>®</sup> II Model 8335 to the USB port using the USB cable included with the instrument. **Step 4**: Double-click on the PloaderPowerpadII.exe file and a window will pop up.

| POWERPAD II Program Loader                                                                        |  |  |  |  |  |
|---------------------------------------------------------------------------------------------------|--|--|--|--|--|
|                                                                                                   |  |  |  |  |  |
| You are about to upload into your POWERPAD II the firmware version 2.4                            |  |  |  |  |  |
| ALL DATA WILL BE ERASED, so you should import them to your PC before uploading the new firmware ! |  |  |  |  |  |
| DO YOU REALLY WANT TO CONTINUE ?                                                                  |  |  |  |  |  |
|                                                                                                   |  |  |  |  |  |
| YES NO                                                                                            |  |  |  |  |  |

### **Step 5**: Select YES to continue.

Step 6: Select or type the communications port you wish to use and press Start Firmware Upload.

To locate the instruments com port:

#### Windows XP:

- 1: Click on "START" and select Settings > Control Panel > System.
- 2: Select the "Hardware" tab.
- 3: Select "Device Manager".
- 4: Expand the "Ports (COM & LPT) by clicking the "+" symbol.
- 5: Note the com port number assigned to the instrument. USB Serial Port(COMx).

#### Windows Vista:

- 1: Click on "START" and select Control Panel > System > Device manager.
- 2: Expand the "Ports (COM & LPT) by clicking the "+" symbol.
- 3: Note the com port number assigned to the instrument. USB Serial Port(COMx).

### Windows 7:

- 1: Click on "START" and select Control Panel.
- 2: Click "Hardware and Sound" and select "Devices and Printers".
- 3: Expand the "Ports (COM & LPT) by clicking the "+" symbol.
- 4: Note the com port number assigned to the instrument. USB Serial Port(COMx).

**NOTE:** The com port for the instrument will be specified after the "USB Serial Port (Com#)" where # is the com port number assigned. If the com port is not available from the drop down list then the com port # can be entered directly into the Com field as Com## (where ## is the assigned com port number for the instrument).

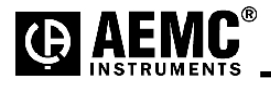

| POWERPAD II Program Loader                |       |
|-------------------------------------------|-------|
| Upload status                             |       |
| 0 % uploaded                              |       |
| Select serial port number COM12           | •     |
| 2 Click on start button START FIRMWARE UI | PLOAD |

Step 7: The next window will ask to cycle the power of the PowerPad II.

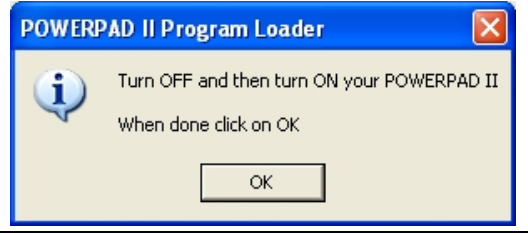

**Step 8**: Once the Powerpad II Model 8335 has fully started up then select OK to continue.

**Step 9**: During upgrade the screen of the Model 8335 should go black with a status bar at the bottom of the screen.

| Pow   | /ERPAD II Program L | oader  |          |  |
|-------|---------------------|--------|----------|--|
| Uploa | d status            |        |          |  |
|       |                     |        |          |  |
|       | 19 % uploaded       |        | <b>•</b> |  |
|       |                     |        |          |  |
|       |                     |        |          |  |
|       |                     | CANCEL |          |  |
|       |                     |        |          |  |

**Step 10**: The instrument will automatically turn off when the firmware is loaded and the memory is erased. The window below will appear if successful. Upgrade should only take a few minutes.

| POWERP | AD II Program Loader | $\mathbf{\times}$ |
|--------|----------------------|-------------------|
| (į)    | Upload successful    |                   |
|        | OK                   |                   |

## Firmware update is complete.